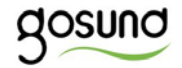

# **P1**

### User Manual • Uživatelský manuál • Užívateľský manuál • Használati utasítás • Benutzerhandbuch

The product user guide contains product features, instructions on how to use the product, and the operating procedure. Read the user manual carefully to get the best experience and avoid unnecessary damage. Keep this manual for future reference. If you have any questions or comments about the device, please contact the customer line.

#### www.alza.co.uk/kontakt

### +44 (0)203 514 4411

Alza.cz a.s., Jankovcova 1522/53, 170 00 Prague 7, www.alza.cz

# What's in The Box

Smart Power Strip User Manual

# At a Glance

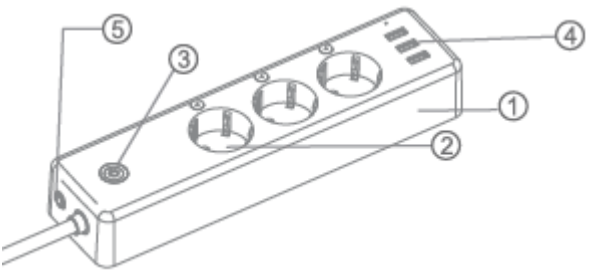

- 1. V0 Flame Resistant Material
- 2. Socket Panel
- 3. ON/OFF Button
- 4. USB Ports
- 5. Air Circuit-Breaker

**Note:** The ON/OFF button can also be used as a factory reset button – simply press and hold the

button. Only do this if you want to erase the socket's current settings.

The socket can be controlled individually. You can also control it individually in your app.

### Parameters

Input: 100-240V~, 50/60Hz Output: 15A Max USB ports: 5V/3.1A Material: PC (VO Fireproof, UV resistant) WiFi Network: 802.11 b/g/n, 2,4GHz (only)

### Download the Gosund App

- 1. Search "Gosund" and download the Gosund App on the App Store or Google Play, or scan the QR code below and install.
- 2. Please open the "Gosund" App. Click register and type in your email address to automatically create an account, or type in your phone number to get a verification code to register an

account. If you already have a Gosund account, simply click login and enter your account credentials.

3. The free app "Gosund" is compatible with mobile devices that support iOs 8.0 and above or Android 4.4 and above.

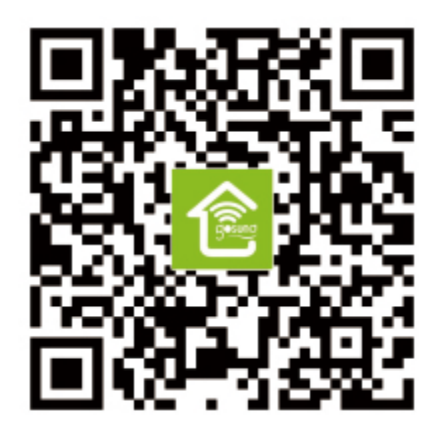

# **Connecting the Device With App**

### A. Easy Mode (Recommended)

Please open the "Gosund" App. Tap the "Add Device" or the "+" symbol at the upper right-hand corner of the page, and select "Power Strip". Please also make sure that the Smart Power Strip is connected at the same time.

- Press and hold the on/off button of the device for about 5 seconds, until the indicator light rapidly flashes.
- 2. Make sure the indicator light is flashing rapidly and confirm it in your app.

| shane 🗸                          | < Add Manually Search 🖯 |                           |                    |                                |                               |
|----------------------------------|-------------------------|---------------------------|--------------------|--------------------------------|-------------------------------|
| Bet your home location, get more |                         | Electrical<br>Engineering | -                  | 4B<br>17                       | -                             |
| A Devices Dining Room Bedro      |                         | Lighting                  | Socket             | Socket<br>(bluetooth)          | Socket<br>(ZigBee)            |
| Second plug                      |                         | Large Home<br>Appliance   |                    |                                |                               |
|                                  |                         | Smell Home<br>Appliance   | Switch             | Switch<br>(bluetpoth)          | Switch<br>(Zigilies)          |
|                                  |                         | Kilchen<br>AppBance       | -                  |                                |                               |
|                                  |                         | Security<br>&Sensor       | Scenario<br>Switch | Scenario<br>Switch<br>(ZigBee) | Curtain<br>Switch<br>(ZigBee) |
| <u>بل</u> د                      | -                       | Exercise<br>&Health       | ×nn                | 1                              |                               |
| Home Smart                       | Mo                      | Others                    | Power<br>Strip     | Air<br>Conditioner             | Scenario<br>Light Socket      |

3. Choose your home WiFi (make sure the WiFi connection you choose is the same connection/WiFi you used on your phone/device, and that it is 2.4GHz, not 5GHz). Enter the correct password and confirm. If the WiFi is 5GHz or the password is incorrect, it will lead to connection failure.

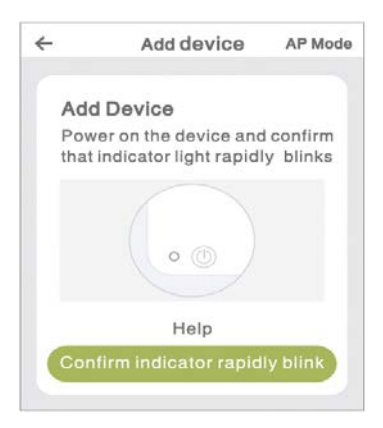

4. Wait to successfully configure, then tap "Done".

### **B. AP Mode**

1. Please switch to "AP Mode" if the connection fails in

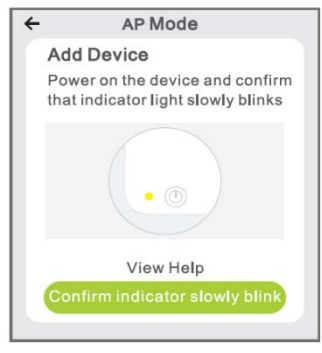

"Easy Mode".

- 2. Press and hold the on/off button until the indicator light flashes slowly.
- 3. Make sure the indicator light is flashing slowly, confirm this in the app.
- 4. Choose your 2.4G WiFi, enter the password and confirm it in the app.
- Tap "Connect now" and choose the WiFi hotspot named "SmartLife-xxx", the go back to the Gosund app.

# **Safety Information**

The device is recommended for indoor use and dry places only. The power outlet shall only be used within its published outlet rating stated on the instructions.

Please contact the seller for replacement in case there is damage caused by transportation.

# Using Amazon Echo

### You will need:

- Amazon Alexa app & account
- Gosund app & account (You need to register an account. Select region as "United States".)
- Echo Do tor other Amazon voice operated devices Smart Power Strip.

**Tip:** Rename the device after configuring it successfully. It is recommended that you use an easy name (Amazon Echo only supports English).

### Set Your Echo Speaker Via Alexa App

 Sign in with your Alexa account & password (if you are not registered, sign up first). Afterwards, log in. Click the menu at the top left, then click "Add device" and choose Amazon Echo.  Choose a device (for example Echo). When the right page appears, press and hold the small dot on your Echo device until the light turns orange. Afterwards, click "Continue" on the app. (Note: at this time, the mobile phone cannot open a variety of VPN software.)

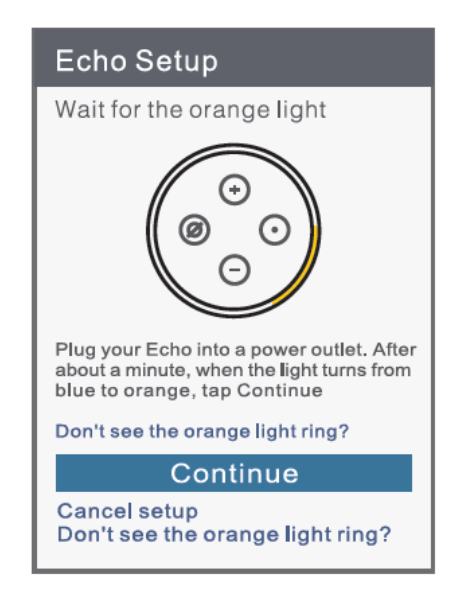

- 3. Choose the users' WiFi and wait for a few minutes."
- After an introduction video, press next step, you will be redirected to the home page. The Echo is now connected to the Alexa app through WiFi successfully.

# Enable Our Skill in The Alexa App

- Press "Skills & Games" in the options bar, and then search for "Gosund" in the search bar. Select "Gosund" in the search bar results, and then press "Enable".
- 2. Type in the username and password that you have previously registered. (This product only supports accounts made in the United States), then click "Gosund" and "Authorize". When you see the page below, it means the Alexa account has successfully linked with your Gosund account.

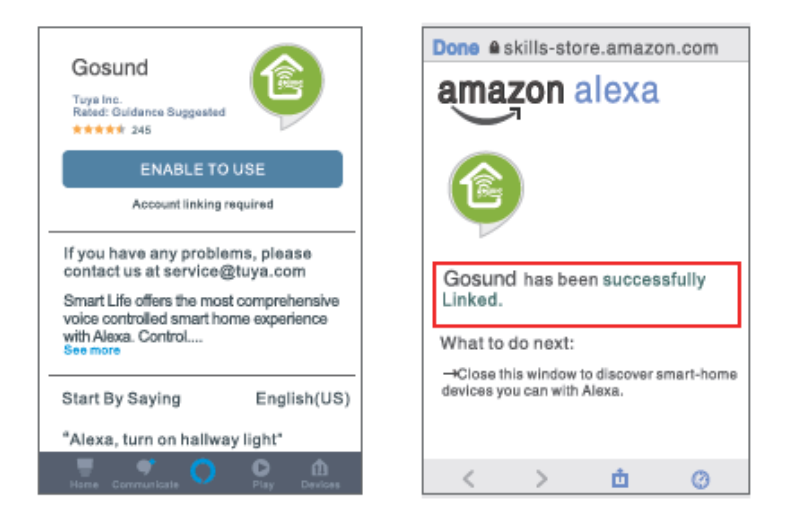

# **Control by Voice**

After the previous operation, you can control the Smart Power Strip via Echo. Firstly, users need to say to Echo, "Echo or Alexa, discover my devices."

### 1. Discovering Devices

Echo will start to find the devices added in the Gosund app. This will take about 20 seconds. You may also click "Discover Devices" on the Alexa app, it will show all available devices.

Note: "Echo" is one of the three wake-up names, the other two names are Alexa/Amazon.

### 2. Support Skill List

You can control devices by instructions, as shown below:

"Alexa, turn on/off (name of the power strip)."

"Alexa, turn on lamp."

"Alexa, turn off lamp."

Note: The name of the device must be consistent with the name of the device on the Gosund app.

### How to Connect To Google Assistant

Open the Gosund app  $\rightarrow$  Me  $\rightarrow$  More Services  $\rightarrow$  Choose Google Assistant

| Home Management  | 2 |
|------------------|---|
| O Message Center | 2 |
| Help Center      | 0 |
| More Services    | 0 |
| Settings         |   |
| A +              | * |

| <          | More Services    | <                         | Google Assistant                                                                                                    |
|------------|------------------|---------------------------|----------------------------------------------------------------------------------------------------|
| Voice Serv | icus             | Hov                       | w to connect to Google<br>istant                                                                                                    |
| Allos      | Google Assistant | 1. Cor<br>config          | mplete product networking<br>guration in the Gosund App                                                                              |
|            |                  | Comp                      | lete the device's networking configuration<br>ding to the prempts in the App                                                         |
|            |                  | Nome<br>to an<br>exercise | In the App, change the name of the device<br>apply identifiable name such as Alexa;<br>a are usually in English, such as "bed light" |
|            |                  | 2. Co                     | nfigure Google Home device                                                                                                    |
|            |                  | (If you you or are bo     | i tawa already configured Googla Horse,<br>an skip this step. The following instructions<br>used on the IOS clienti                  |
|            |                  | 1, Mail<br>power          | e sure your Google Home device is<br>red on and connected to a WI-Fi network.                                                        |
|            |                  | 2. Op<br>After            | en the Google Home app on your phone.<br>successful login, tap on the menu in the                                                    |

# **Warranty Conditions**

A new product purchased in the Alza.cz sales network is guaranteed for 2 years. If you need repair or other services during the warranty period, contact the product seller directly, you must provide the original proof of purchase with the date of purchase.

### The following are considered to be a conflict with the warranty conditions, for which the claimed claim may not be recognized:

- Using the product for any purpose other than that for which the product is intended or failing to follow the instructions for maintenance, operation and service of the product.
- Damage to the product by a natural disaster, the intervention of an unauthorized person or mechanically through the fault of the buyer (eg during transport, cleaning by inappropriate means, etc.).
- Natural wear and aging of consumables or components during use (such as batteries, etc.).

- Exposure to adverse external influences, such as sunlight and other radiation or electromagnetic fields, fluid intrusion, object intrusion, mains overvoltage, electrostatic discharge voltage (including lightning), faulty supply or input voltage and inappropriate polarity of this voltage, chemical processes such as used power supplies, etc.
- If anyone has made modifications, modifications, alterations to the design or adaptation to change or extend the functions of the product compared to the purchased design or use of non-original components.

# EU DECLARATION OF CONFORMITY

### Importer identification data:

Alza.cz a.s. Registered office: Jankovcova 1522/53, Holešovice, 170 00 Prague 7 IČO: 27082440

ICO: 27082440

### Subject of the declaration:

Name: Gosund Smart Power Strip Model: P1

### The above product has been tested in

accordance with the standard (s) used for

# demonstration in accordance with the essential requirements laid down in the Directive(s):

Directive No. 2014/53 / EU

Directive No. 2011/65 / EU as amended by 2015/863 / EU

Prague, 27.11.2020

# CE

# WEEE

This product must not be disposed of as normal household waste in accordance with the EU Directive on Waste Electrical and Electronic Equipment (WEEE - 2012/19 / EU). Instead, it shall be returned to the place of purchase or handed over to a public collection point for the recyclable waste. By ensuring this product is disposed of correctly, you will help prevent potential negative consequences for the environment and human health, which could otherwise be caused by inappropriate waste

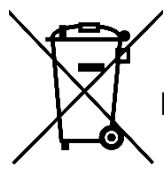

 handling of this product. Contact your local authority or the nearest collection point for further details. Improper disposal of this type of waste may result in fines in accordance with national regulations. Uživatelská příručka k produktu obsahuje funkce produktu, způsob použití a provozní postup. Přečtěte si uživatelskou příručku pozorně, abyste získali ty nejlepší zkušenosti a předešli zbytečnému poškození. Příručku uschovejte pro další použití. Pokud máte jakékoliv dotazy či připomínky ohledně produktu, prosíme, obraťte se na zákaznickou linku.

#### www.alza.cz/kontakt

#### +420 225 340 120

Alza.cz a.s., Jankovcova 1522/53, 170 00 Praha 7, www.alza.cz

# Obsah balení

Prodlužovací kabel Uživatelská příručka

# Popis

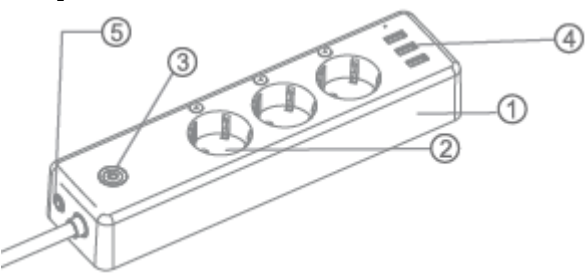

- 1. V0 nehořlavý materiál
- 2. Panel zásuvky
- 3. Tlačítko ON/OFF
- 4. USB Porty
- 5. Vzduchový jistič

**Poznámka:** Tlačítko ON / OFF lze použít také jako tlačítko obnovení továrního nastavení - jednoduše

stiskněte a podržte tlačítko. Udělejte to, pouze pokud chcete vymazat aktuální nastavení zásuvky.

Zásuvku lze ovládat jednotlivě. Můžete ji také ovládat jednotlivě ve své aplikaci.

### Parametry

Vstup: 100-240V~, 50/60Hz Výstup: 15A Max USB porty: 5V/3.1A Materiál: PC (VO Ohnivzdorné, UV odolné) Síť WiFi: 802.11 b/g/n, 2,4GHz (pouze)

# Stažení aplikace Gosund

- Vyhledejte "Gosund" a stáhněte si aplikaci Gosund z App Storu nebo Google Play, nebo naskenujte QR kód níže a nainstalujte.
- Otevřete aplikaci "Gosund". Klikněte na registraci a zadejte svou e-mailovou adresu pro automatické vytvoření účtu, nebo zadejte své telefonní číslo a získejte ověřovací kód pro registraci účtu. Pokud již máte účet Gosund,

jednoduše klikněte na přihlášení a zadejte pověření svého účtu.

 Bezplatná aplikace "Gosund" je kompatibilní s mobilními zařízeními, která podporují iOs 8.0 a vyšší nebo Android 4.4 a vyšší.

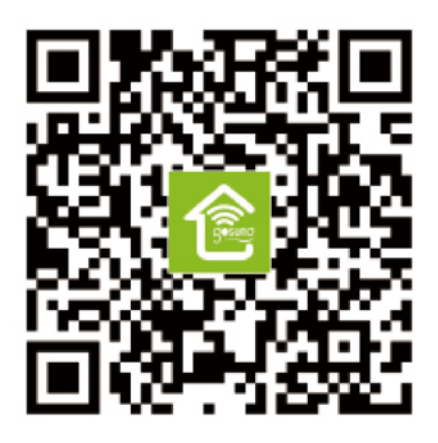

# Připojení zařízení pomocí aplikace

### A. Easy Mode (doporučeno)

Otevřete aplikaci "Gosund". Klikněte na "Add device" nebo na symbol "+" v pravém horním rohu stránky a vyberte "Power Strip". Také se ujistěte, že je chytrý prodlužovací kabel připojen současně.

- Stiskněte a podržte tlačítko On/ Off po dobu asi 5 sekund, dokud kontrolka rychle nebliká.
- 2. Ujistěte se, že kontrolka rychle bliká a potvrďte ji ve své aplikaci.

| shane 🗸                          | < Add Manually Search 🖯 |                           |                    |                                |                               |
|----------------------------------|-------------------------|---------------------------|--------------------|--------------------------------|-------------------------------|
| Bet your home location, get more |                         | Electrical<br>Engineering | -                  | 4B                             | 10                            |
| A Devices Dining Room Bedrood    |                         | Lighting                  | Socket             | Socket<br>(bluetooth)          | Socket<br>(ZigBee)            |
| Second plug                      |                         | Large Home<br>Appliance   |                    |                                |                               |
|                                  |                         | Small Home<br>Appliance   | Switch             | Switch<br>(bluetooth)          | Switch<br>(Zigilies)          |
|                                  |                         | Kitchen<br>AppBance       | -                  |                                |                               |
|                                  |                         | Security<br>&Sensor       | Scenario<br>Switch | Scenario<br>Switch<br>(ZigBee) | Curtain<br>Switch<br>(ZigBee) |
|                                  | ÷                       | Exercise<br>&Health       |                    | 1                              |                               |
| Home Smart                       | Mo                      | Others                    | Power<br>Strip     | Air<br>Conditioner             | Scenario<br>Light Socket      |

3. Vyberte si domácí WiFi (ujistěte se, že zvolené WiFi připojení je stejné připojení / WiFi, jaké jste použili na svém telefonu / zařízení a že je 2,4 GHz, ne 5 GHz). Zadejte správné heslo a potvrďte. Pokud je WiFi 5 GHz nebo je heslo nesprávné, bude to mít za následek selhání připojení.

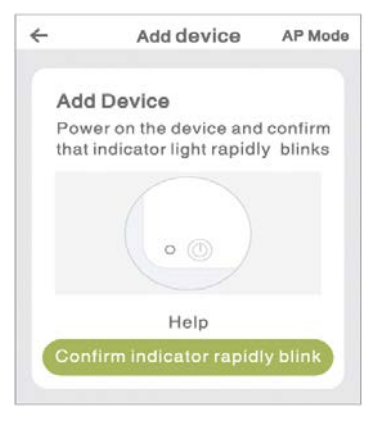

\*Add Device= Přidat zařízení

- 4. Počkejte na úspěšnou konfiguraci a potom klikněte "Done".
- B. AP Mode
- 1. Přepněte na "AP Mode", pokud připojení selže v

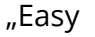

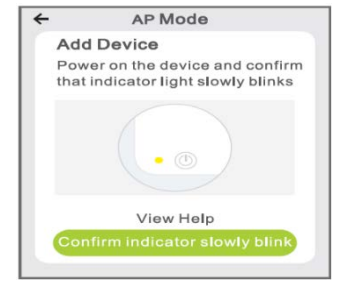

Mode".

26

- 2. Stiskněte a podržte tlačítko On /Off, dokud kontrolka pomalu nebliká.
- 3. Ujistěte se, že kontrolka pomalu bliká, potvrďte to v aplikaci.
- 4. Vyberte si 2,4G WiFi, zadejte heslo a potvrďte jej v aplikaci.
- Klikněte na " Connect now " a vyberte hotspot WiFi s názvem "SmartLife-xxx", vraťte se zpět do aplikace Gosund.

# Bezpečnostní informace

Zařízení je doporučeno pouze pro vnitřní použití a suchá místa. Zásuvka se smí používat pouze v rámci publikované jmenovité hodnoty zásuvky uvedené v pokynech.

V případě poškození způsobeného přepravou kontaktujte prodejce.

# Používání Amazon Echo

### Budete potřebovat:

- Amazon Alexa aplikaci & účet
- Gosund aplikaci & účet (Musíte si zaregistrovat účet. Vyberte region jako "Spojené státy".)
- Echo Dot nebo jiná hlasová zařízení Amazon Smart Power Strip.

**Tip:** Po úspěšné konfiguraci přejmenujte zařízení. Doporučuje se používat jednoduchý název (Amazon Echo podporuje pouze angličtinu).

### Nastavte si Echo reproduktor pomocí aplikace Alexa

 Přihlaste se pomocí svého účtu Alexa a hesla (pokud nejste zaregistrováni, zaregistrujte se jako první). Poté se přihlaste. Klikněte na nabídku vlevo nahoře, poté na "Add device" a vyberte Amazon Echo.  Vyberte zařízení (například Echo). Když se zobrazí pravá stránka, stiskněte a podržte malou tečku na zařízení Echo, dokud se barva světla nezmění na oranžovou. Poté klikněte na "Continue". (Poznámka: V tuto chvíli mobilní telefon nemůže otevřít řadu softwaru VPN.)

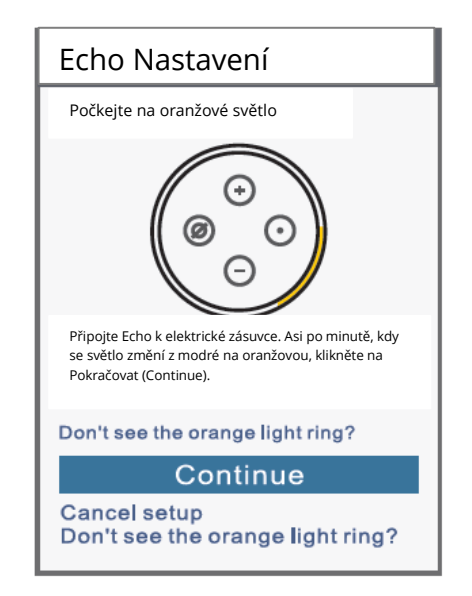

- 3. Vyberte WiFi a počkejte několik minut.
- Po úvodním videu stiskněte další krok a budete přesměrováni na domovskou stránku. Echo je nyní úspěšně připojeno k aplikaci Alexa prostřednictvím WiFi.

# Povolte dovednosti v aplikaci Alexa

- Klikněte na "Skills & Games" na panelu možností, a poté vyhledejte "Gosund" ve vyhledávacím panelu. Vyberte "Gosund" ve výsledcích vyhledávacího panelu a stiskněte "Enable".
- Zadejte uživatelské jméno a heslo, které jste dříve zaregistrovali. (Tento produkt podporuje pouze účty vytvořené ve Spojených státech), poté klikněte na "Gosund" a "Authorize". Když uvidíte níže uvedenou stránku, znamená to, že účet Alexa byl úspěšně propojen s vaším účtem Gosund.

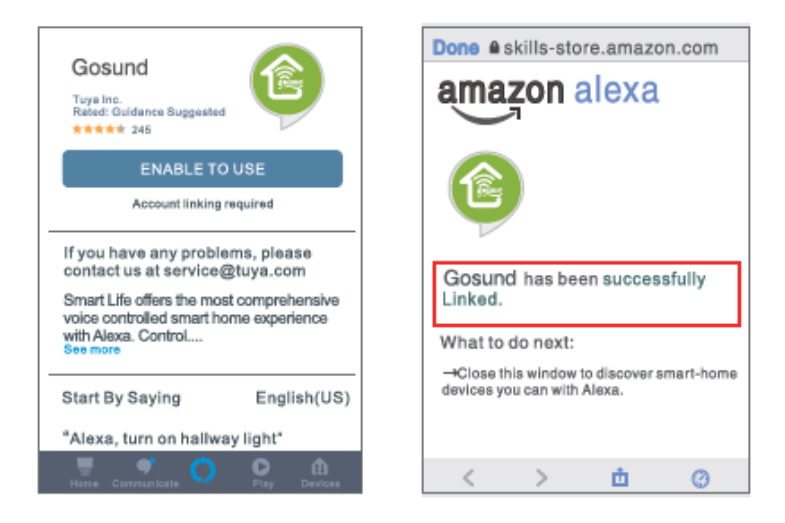

# Ovládání hlasem

Nyní můžete Smart Power Strip ovládat pomocí Echo. Nejprve musí uživatelé říci Echo, "Echo nebo Alexa, discover my devices."

### 1. Vyhledat zařízení

Echo začne vyhledávat zařízení přidaná v aplikaci Gosund. Bude to trvat asi 20 sekund. Můžete také kliknout na "Find devices" v aplikaci Alexa, zobrazí se všechna dostupná zařízení.

Poznámka: "Echo" je jedním ze tří jmen probuzení, další dvě jména jsou Alexa / Amazon.

**2.** Seznam podporovaných dovedností Zařízení můžete ovládat podle pokynů, jak je uvedeno níže:

"Alexa, turn on/off (název prodlužovacího kabelu)." "Alexa, turn on the lamp."

"Alexa, turn off the lamp."

**Poznámka:** Název zařízení musí odpovídat názvu zařízení v aplikaci Gosund.

### Jak se připojit k Asistentovi Google

Otevřete aplikaci Gosund  $\rightarrow$  Me  $\rightarrow$  More Services  $\rightarrow$  Choose Google Assistant

| Home Management  | 2 |
|------------------|---|
| O Message Center | 2 |
| Help Center      | 0 |
| More Services    | 0 |
| Settings         |   |
| A +              | * |

| <          | More Services    | <                         | Google Assistant                                                                                                    |
|------------|------------------|---------------------------|----------------------------------------------------------------------------------------------------|
| Voice Serv | icus             | Hov                       | w to connect to Google<br>istant                                                                                                    |
| Allos      | Google Assistant | 1. Cor<br>config          | mplete product networking<br>guration in the Gosund App                                                                              |
|            |                  | Comp                      | lete the device's networking configuration<br>ding to the prempts in the App                                                         |
|            |                  | Nome<br>to an<br>exercise | In the App, change the name of the device<br>apply identifiable name such as Alexa;<br>a are usually in English, such as "bed light" |
|            |                  | 2. Co                     | nfigure Google Home device                                                                                                    |
|            |                  | (If you you or are bo     | i tawa already configured Googla Horse,<br>an skip this step. The following instructions<br>used on the IOS clienti                  |
|            |                  | 1, Mail<br>power          | e sure your Google Home device is<br>red on and connected to a WI-Fi network.                                                        |
|            |                  | 2. Op<br>After            | en the Google Home app on your phone.<br>successful login, tap on the menu in the                                                    |

# Záruční podmínky

Na nový produkt zakoupený v prodejní síti Alza.cz je poskytována záruka 2 roky. Potřebujete-li během záruční doby opravu nebo jiné služby, obraťte se přímo na prodejce produktu. Musíte poskytnout originální doklad s datem nákupu.

### Následující se považuje za rozpor se záručními podmínkami, pro které nemusí být reklamace uznána:

- Používání produktu k jinému účelu, než ke kterému je určen, nebo nedodržování pokynů pro údržbu, provoz a servis produktu.
- Poškození produktu přírodní katastrofou, zásahem neoprávněné osoby nebo mechanickém zavinění kupujícího (např. při přepravě, čištění nevhodnými prostředky atd.).
- Přirozené opotřebení a stárnutí spotřebního materiálu nebo součástí během používání (jako jsou baterie atd.).

- Vystavení nepříznivým vnějším vlivům, jako je sluneční světlo a jiné záření nebo elektromagnetické pole, vniknutí tekutin, vniknutí předmětů, přepětí do sítě, napětí elektrostatického výboje (včetně blesku), vadné napájecí nebo vstupní napětí a nepřiměřená polarita tohoto napětí, chemické procesy jako např. použité napájecí zdroje atd.
- Pokud kdokoli provedl úpravy designu nebo úpravy za účelem změny nebo rozšíření funkcí produktu ve srovnání se zakoupeným designem nebo použitím neoriginálních komponent.

# PROHLÁŠENÍ O SHODĚ EU

### ldentifikační údaje zplnomocněného zástupce výrobce / dovozce:

Alza.cz a.s.

Registrované sídlo: Jankovcova 1522/53, Holešovice,

170 00 Praha 7

IČO: 27082440

### Předmět prohlášení:

Název: Chytrý Prodlužovací Kabel Gosund Model: P1

Výše uvedený produkt byl testován v souladu s normami používanými k prokázání souladu se základními požadavky stanovenými ve směrnici (směrnicích):

Směrnice č. 2014/53 / EU Směrnice č. 2011/65 / EU ve znění 2015/863 / EU Praha, 27.11.2020

# CE
## WEEE

Tento produkt nesmí být likvidován jako běžný domácí odpad v souladu se směrnicí EU o likvidaci elektrických a elektronických zařízení (WEEE – 2012/19/EU). Místo toho musí být vrácen v místě zakoupení nebo odevzdán ve veřejné sběrně recyklovatelného odpadu. Správnou likvidaci přístroje pomůžete zachovat přírodní zdroje a napomáháte prevenci potenciálních negativních dopadů na životní prostředí a lidské zdraví. Další podrobnosti si vyžádejte od místního úřadu nebo nejbližšího sběrného místa. Při nesprávné likvidaci tohoto druhu odpadu mohou být v souladu s národními předpisy uděleny pokuty.

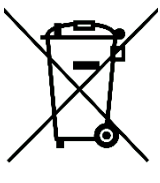

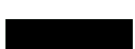

Používateľská príručka k produktu obsahuje funkcie produktu, spôsob použitia a prevádzkový postup. Prečítajte si návod pozorne, aby ste získali tie najlepšie skúsenosti a predišli zbytočnému poškodeniu. Príručku uschovajte na ďalšie použitie. Ak máte akékoľvek otázky či pripomienky ohľadom produktu, prosíme, obráťte sa na zákaznícku linku.

#### www.alza.sk/kontakt

### +421 257 101 800

Alza.cz a.s., Jankovcova 1522/53, 170 00 Praha 7, www.alza.cz

## Obsah balenia

Predlžovací kábel Používateľská príručka

## Popis

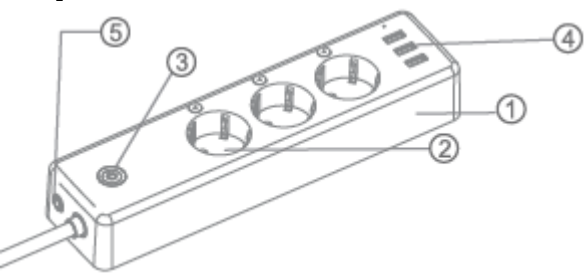

- 1. V0 nehorľavý materiál
- 2. Panel zásuvky
- 3. Tlačidlo ON/OFF
- 4. USB Porty
- 5. Vzduchový istič

**Poznámka:** Tlačidlo ON/OFF možno použiť aj ako tlačidlo obnovenia továrenského nastavenia -

jednoducho stlačte a podržte tlačidlo. Urobte to, len ak chcete vymazať aktuálne nastavenie zásuvky.

Zásuvku možno ovládať jednotlivo. Môžete ju tiež ovládať jednotlivo vo svojej aplikácii.

### Parametre

Vstup: 100 – 240V~, 50/60Hz Výstup: 15A Max USB porty: 5V/3.1A Materiál: PC (VO Ohňuvzdorné, UV odolné) Sieť WiFi: 802.11 b/g/n, 2,4GHz (iba)

## Stiahnutie aplikácie Gosund

- Vyhľadajte "Gosund" a stiahnite si aplikáciu Gosund z App Store alebo Google Play alebo naskenujte QR kód nižšie a nainštalujte.
- Otvorte aplikáciu "Gosund". Kliknite na registráciu a zadajte svoju e-mailovú adresu pre automatické vytvorenie účtu alebo zadajte svoje telefónne číslo a získajte overovací kód pre

registráciu účtu. Ak už máte účet Gosund, jednoducho kliknite na prihlásenie a zadajte poverenia svojho účtu.

 Bezplatná aplikácia "Gosund" je kompatibilná s mobilnými zariadeniami, ktoré podporujú iOs 8.0 a vyšší alebo Android 4.4 a vyšší.

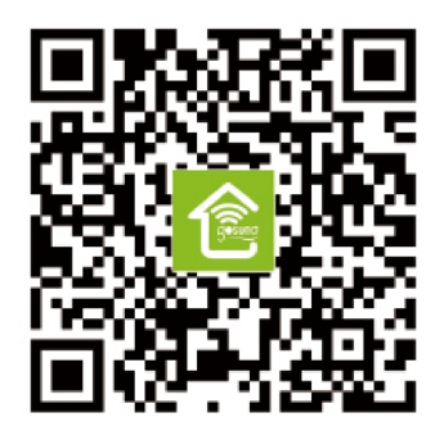

## Pripojenie zariadenia pomocou aplikácie

### A. Easy Mode (odporúčané)

Otvorte aplikáciu "Gosund". Kliknite na "Add device" alebo na symbol "+" v pravom hornom rohu stránky a vyberte "Power Strip". Tiež sa uistite, že je šikovný predlžovací kábel pripojený súčasne.

- Stlačte a podržte tlačidlo On/Off po dobu asi 5 sekúnd, kým kontrolka rýchlo nebliká.
- 2. Uistite sa, že kontrolka rýchlo bliká a potvrďte ju vo svojej aplikácii.

| shane 🗸                              | < Add Manually Search 😪 |                           |                    |                                |                               |
|--------------------------------------|-------------------------|---------------------------|--------------------|--------------------------------|-------------------------------|
| - C Set your home location, get more |                         | Electrical<br>Engineering | -                  | 4B                             | -                             |
| All Devices Dining Room Bedroom      |                         | Lighting                  | Socket             | Socket<br>(bluetooth)          | Socket<br>(ZigBee)            |
| Second plug                          |                         | Large Horne<br>Appliance  |                    |                                |                               |
|                                      |                         | Smell Home<br>Appliance   | Switch             | Switch<br>(bluetcoth)          | Switch<br>(Zigilies)          |
|                                      |                         | Kitchen<br>AppBance       | 110                |                                |                               |
|                                      |                         | Security<br>&Sensor       | Soenario<br>Switch | Scenario<br>Switch<br>(ZigBee) | Curtain<br>Switch<br>(ZigBee) |
|                                      | -                       | Exercise<br>&Health       |                    | 1                              |                               |
| Home Smart                           | Mo                      | Others                    | Power<br>Strip     | Air<br>Conditioner             | Scenario<br>Light Socket      |

 Vyberte si domácu WiFi (uistite sa, že zvolené WiFi pripojenie je rovnaké pripojenie/WiFi, aké ste použili na svojom telefóne/zariadení a že je 2,4 GHz, nie 5 GHz). Zadajte správne heslo a potvrďte. Ak je WiFi 5 GHz alebo je heslo nesprávne, bude to mať za následok zlyhanie pripojenia.

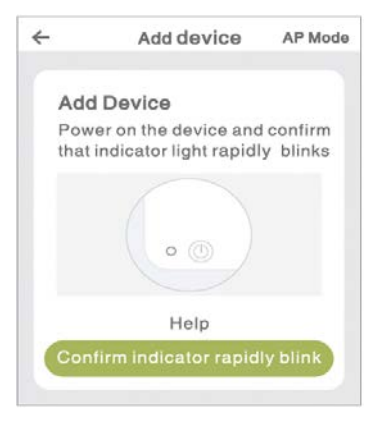

\*Add Device= Pridať zariadenie

4. Počkajte na úspešnú konfiguráciu a potom kliknite "Done".

### **B. AP Mode**

"Easy

1. Prepnite na "AP Mode", pokiaľ pripojenie zlyhá v

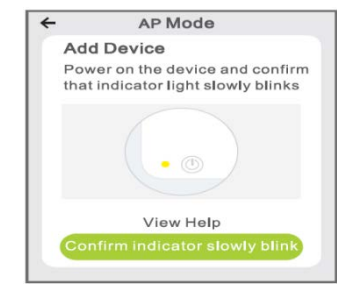

Mode".

44

- 2. Stlačte a podržte tlačidlo On/Off, kým indikátor pomaly nebliká.
- 3. Uistite sa, že kontrolka pomaly bliká, potvrďte to v aplikácii.
- 4. Vyberte si 2,4G WiFi, zadajte heslo a potvrďte ho v aplikácii.
- Kliknite na "Connect now" a vyberte hotspot WiFi s názvom "SmartLife-xxx", vráťte sa späť do aplikácie Gosund.

## Bezpečnostné informácie

Zariadenie je odporúčané iba na vnútorné použitie a suché miesta. Zásuvka sa smie používať iba v rámci publikovanej menovitej hodnoty zásuvky uvedenej v usmerneniach.

V prípade poškodenia spôsobeného prepravou kontaktujte predajcu.

## Používanie Amazon Echo

### Budete potrebovať:

- Amazon Alexa aplikáciu & účet
- Gosund aplikáciu & účet (Musíte si zaregistrovať účet. Vyberte región ako "Spojené štáty".)
- Echo Dot alebo iné hlasové zariadenia Amazon Smart Power Strip.

**Tip:** Po úspešnej konfigurácii premenujte zariadenie. Odporúča sa používať jednoduchý názov (Amazon Echo podporuje iba angličtinu).

### Nastavte si Echo reproduktor pomocou aplikácie Alexa

 Prihláste sa pomocou svojho účtu Alexa a hesla (ak nie ste zaregistrovaní, zaregistrujte sa ako prvý). Potom sa prihláste. Kliknite na ponuku vľavo hore, potom na "Add device" a vyberte Amazon Echo.  Vyberte zariadenie (napríklad Echo). Keď sa zobrazí pravá strana, podržte malú bodku na zariadení Echo, kým sa farba svetla nezmení na oranžovú. Potom kliknite na "Continue". (Poznámka: V tejto chvíli mobilný telefón nemôže otvoriť rad softvéru VPN.)

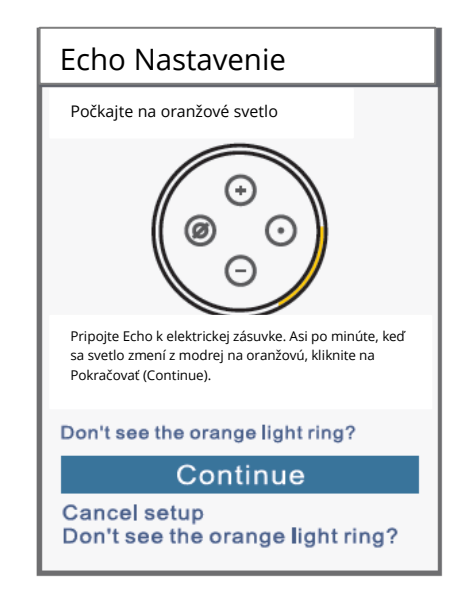

- 3. Vyberte WiFi a počkajte niekoľko minút.
- Po úvodnom videu stlačte ďalší krok a budete presmerovaný na domovskú stránku. Echo je teraz úspešne pripojené k aplikácii Alexa prostredníctvom WiFi.

## Povoľte schopnosti v aplikácii Alexa

- Kliknite na "Skills & Games" na paneli možností, a potom vyhľadajte "Gosund" vo vyhľadávacom paneli. Vyberte "Gosund" vo výsledkoch vyhľadávacieho panela a stlačte "Enable".
- Zadajte používateľské meno a heslo, ktoré ste predtým zaregistrovali. (Tento produkt podporuje len účty vytvorené v Spojených štátoch), potom kliknite na "Gosund" a "Authorize". Keď uvidíte nižšie uvedenú stránku, znamená to, že účet Alexa bol úspešne prepojený s vaším účtom Gosund.

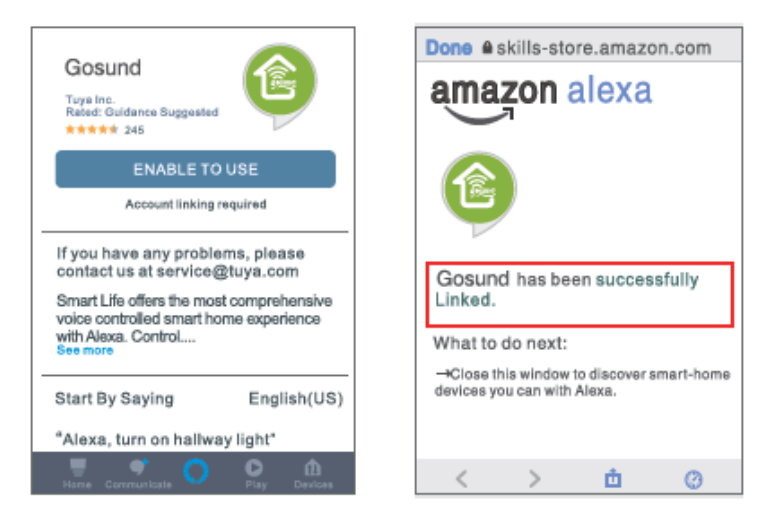

### Ovládanie hlasom

Teraz môžete Smart Power Strip ovládať pomocou Echo. Najprv musia používatelia povedať, "Echo alebo Alexa, discover my devices."

### 1. Vyhľadať zariadenie

Echo začne vyhľadávať zariadenia pridané v aplikácii Gosund. Bude to trvať asi 20 sekúnd. Môžete tiež kliknúť na "Find devices" v aplikácii Alexa, zobrazia sa všetky dostupné zariadenia.

Poznámka: "Echo" je jedným z troch mien prebudenia, ďalšie dve mená sú Alexa/Amazon.

### 2. Zoznam podporovaných schopností

Zariadenie môžete ovládať podľa pokynov, ako je uvedené nižšie:

"Alexa, turn on/off (názov predlžovacieho kábla)." "Alexa, turn on the lamp."

"Alexa, turn off the lamp."

**Poznámka:** Názov zariadenia musí zodpovedať názvu zariadenia v aplikácii Gosund.

### Ako sa pripojiť k Asistentovi Google

Otvorte aplikáciu Gosund  $\rightarrow$  Me  $\rightarrow$  More Services  $\rightarrow$  Choose Google Assistant

| Home Management  | 2 |
|------------------|---|
| O Message Center | 2 |
| Help Center      | 0 |
| More Services    | 0 |
| Settings         |   |
| A +              | * |

| <          | More Services    | <                         | Google Assistant                                                                                                    |
|------------|------------------|---------------------------|----------------------------------------------------------------------------------------------------|
| Voice Serv | icus             | Hov                       | w to connect to Google<br>istant                                                                                                    |
| Allos      | Google Assistant | 1. Cor<br>config          | mplete product networking<br>guration in the Gosund App                                                                              |
|            |                  | Comp                      | lete the device's networking configuration<br>ding to the prempts in the App                                                         |
|            |                  | Nome<br>to an<br>exercise | In the App, change the name of the device<br>apply identifiable name such as Alexa;<br>a are usually in English, such as "bed light" |
|            |                  | 2. Co                     | nfigure Google Home device                                                                                                    |
|            |                  | (If you you or are bo     | i tawa already configured Googla Horse,<br>an skip this step. The following instructions<br>used on the IOS clienti                  |
|            |                  | 1, Mail<br>power          | e sure your Google Home device is<br>red on and connected to a WI-Fi network.                                                        |
|            |                  | 2. Op<br>After            | en the Google Home app on your phone.<br>successful login, tap on the menu in the                                                    |

## Záručné podmienky

Na nový produkt zakúpený v predajnej sieti Alza.cz je poskytovaná záruka 2 roky. Ak potrebujete počas záručnej doby opravu alebo iné služby, obráťte sa priamo na predajcu produktu. Musíte poskytnúť originálny doklad s dátumom nákupu.

### Nasledujúce sa považuje za rozpor so záručnými podmienkami, pre ktoré nemusí byť reklamácia uznaná:

- Používanie produktu na iný účel, než na ktorý je určený alebo nedodržiavanie pokynov pre údržbu, prevádzku a servis produktu.
- Poškodenie produktu prírodnou katastrofou, zásahom neoprávnenej osoby alebo mechanickým zavinením kupujúceho (napr. pri preprave, čistení nevhodnými prostriedkami atď.).
- Prirodzené opotrebovanie a starnutie spotrebného materiálu alebo súčastí počas používania (ako sú batérie atď.).

- Vystavenie nepriaznivým vonkajším vplyvom, ako je slnečné svetlo a iné žiarenie alebo elektromagnetické pole, vniknutie tekutín, vniknutie predmetov, prepätia do siete, napätie elektrostatického výboja (vrátane blesku), chybné napájacie alebo vstupné napätie a neprimeraná polarita tohto napätia, chemické procesy ako napr. použité napájacie zdroje atď.
- Ak ktokoľvek vykonal úpravy dizajnu alebo úpravy za účelom zmeny alebo rozšírenia funkcií produktu v porovnaní so zakúpeným dizajnom alebo použitím neoriginálnych komponentov.

## PREHLÁSENIE O ZHODE EÚ

### ldentifikačné údaje oprávneného zástupcu výrobcu/dovozcu:

Alza.cz a.s.

Registrované sídlo: Jankovcova 1522/53, Holešovice,

170 00 Praha 7

IČO: 27082440

### Predmet prehlásenia:

Názov: Gosund Smart Power Strip Model: P1

Vyššie uvedený produkt bol testovaný v súlade s normami používanými na preukázanie súladu so základnými požiadavkami stanovenými v smernici (smerniciach):

Smernica č. 2014/53/EÚ Smernica č. 2011/65/EÚ v znení 2015/863/EÚ Praha, 27.11.2020

# CE

## WEEE

Tento produkt sa nesmie likvidovať ako bežný domáci odpad v súlade so smernicou EÚ o likvidácii elektrických a elektronických zariadení (WEEE -2012/19/EÚ). Namiesto toho musí byť vrátený v mieste zakúpenia alebo odovzdaný vo verejnej zberni recyklovateľného odpadu. Správnou likvidáciou prístroja pomôžete zachovať prírodné zdroje a napomáhate prevencii potenciálnych negatívnych dopadov na životné prostredie a ľudské zdravie. Ďalšie podrobnosti si vyžiadajte od miestneho úradu alebo najbližšieho zberného miesta. Pri nesprávnej likvidácii tohto druhu odpadu môžu byť v súlade s národnými predpismi udelené pokuty.

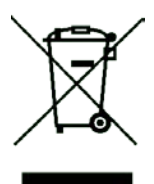

A termék használati útmutatója a termék funkciót, használatát és üzemeltetési folyamatait tartalmazza. A szükségtelen sérülések és a legjobb felhasználói élmény érdekében figyelmesen olvassa el a jelen használati útmutatót. Tartsa meg a jelen használati útmutatót későbbi felhasználás céljából. Ha kérdése vagy észrevétele van a termékkel kapcsolatban, kérjük, vegye fel a kapcsolatot a vevőszolgálattal.

### www.alza.hu/kontakt

### +36-1-701-1111

Alza.hu Kft., Róbert Károly krt. 54-48., 1134 Budapest, www.alza.hu

## Mi van a dobozban

Intelligens Elosztó Használati útmutató

## Ránézésre

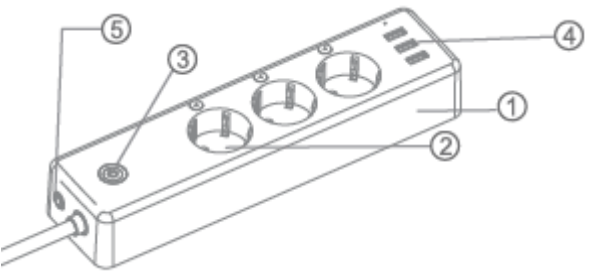

- 1. V0 lángálló anyag
- 2. Foglalat panel
- 3. BE/KIKAPCSOLÓ gomb
- 4. USB csatlakozók
- 5. Túlfeszültség-védelem

**Megjegyzés:** A KI/BEKAPCSOLÓ gomb gyári beállítások visszaállítására is használható - csak tartsa nyomva. Csak akkor tegye ezt meg, ha törölni szeretné az aljzat aktuális beállításait.

Az aljzat egyénileg is szabályozható. Ön is szabályozhatja egyénileg az alkalmazáson keresztül.

## Jellemzők

Bemenet: 100-240V~, 50/60Hz Kimenet: 15A Max USB csatlakozók: 5V/3.1A Anyag: PC (VO tűzvédelem, UV-álló) WiFi Hálózat: 802.11 b/g/n, 2,4GHz (kizárólag)

## Töltse le a Gosund alkalmazást

- Keressen rá a"Gosund" kifejezésre és töltse le a Gosund Alkalmazást az App Store vagy Google Play áruházból, vagy olvassa be az alábbi QR kódot és telepítse az alkalmazást.
- Nyissa meg a "Gosund" alkalmazást. Kattintson a regisztrációra és adja meg az email címét a fiókja automatikus létrehozásához, vagy írja be a telefonszámát, hogy ellenőrzőkóddal

regisztrálhassa új fiókját. Amennyiben már van Gosund fióka, csak kattintson a bejelentkezésre és adja meg fiókja hitelesítő adatait.

 Az ingyenes "Gosund" alkalmazás kompatibilis olyan mobileszközökkel, amelyek támogatják az iOs 8.0 vagy újabb, illetve az Android 4.4 vagy újabb verziókat.

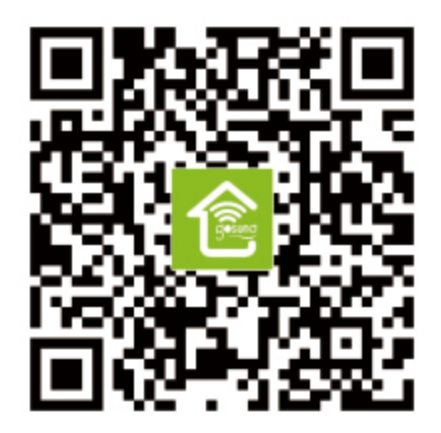

## Az eszköz és az alkalmazás csatlakoztatása

### A. Egyszerű mód (javasolt)

Nyissa meg a "Gosund" alkalmazást. Koppintson az "Add Device" opcióra vagy az oldal jobb felső sarkában található "+" szimbólumra, majd válassza a "Power Strip" opciót. Kérjük, ügyeljen rá, hogy az Intelligens Fényszalag is csatlakoztatva legyen.

- Tartsa nyomva a be/kikapcsoló gombot több, mint 5 másodpercig, amíg a fényszalag gyorsan villogni nem kezd.
- 2. Győződjön meg róla, hogy a Fényszalag gyorsan villog, és erősítse meg ezt az alkalmazásban.

| shane 🗸                                           | +         | < Ad                      | d Manua            | y Sear                         | rch 🖯                         |
|---------------------------------------------------|-----------|---------------------------|--------------------|--------------------------------|-------------------------------|
| - C- Bet your home location, get more information |           | Electrical<br>Engineering |                    | 4B<br>17                       | -                             |
| All Devices Dining Room Bedroom •                 |           | Lighting                  | Socket             | Socket<br>(bluetooth)          | Socket<br>(Z)gBee)            |
| Becond plug                                       |           | Large Home<br>Appliance   |                    |                                |                               |
|                                                   |           | Small Home<br>Appliance   | Switch             | Switch<br>(bluetcoth)          | Switch<br>(Zigilios)          |
|                                                   |           | Kitchen<br>AppBance       |                    |                                |                               |
|                                                   |           | Security<br>&Sensor       | Scenario<br>Switch | Scenario<br>Switch<br>(ZigBee) | Curtain<br>Switch<br>(Z)gBee) |
| <u>ب</u> لار م                                    | -         | Exercise<br>&Health       | 100                |                                |                               |
| Home Smart I                                      | €)<br>Vio | Others                    | Power<br>Strip     | Air<br>Conditioner             | Scenario<br>Light Socket      |

 Válassza ki az otthoni WiFi hálózatot (ügyeljen rá, hogy a választott WiFi hálózat ugyanaz legyen, mint amelyet a telefonjához/eszközéhez is választott, és hogy az 2.4GHz, nem pedig 5GHz.) Adja meg a helyes jelszót és erősítse meg. Ha a WiFi 5GHz-es vagy a jelszó nem megfelelő, az csatlakozási hibához vezet.

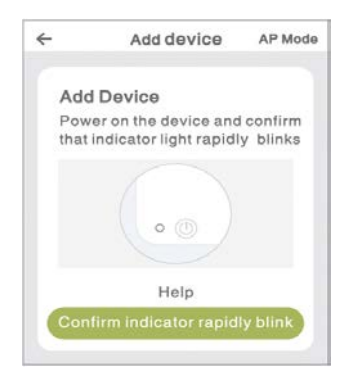

- 4. Várja meg a sikeres konfigurációt, majd koppintson a "Done"-ra.
- B. AP mód
- 1. Váltson "AP Mode"-ra, ha "Easy Mode"-ban nem sikerült a csatlakozás.

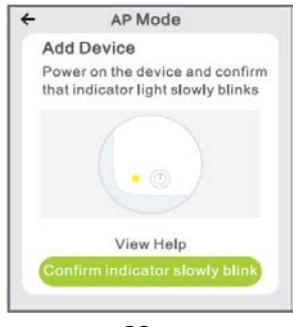

62

- 2. Tartsa nyomva a be/kikapcsoló gombot, amíg a jelzőfény lassan villogni nem kezd.
- 3. Győződjön meg róla, hogy a jelzőfény lassan villog, és erősítse meg ezt az alkalmazásban.
- 4. Válassza ki a 2.4G WiFi-t, majd adja meg a jelszavát és erősítse meg ezt az alkalmazásban.
- Koppintson a "Connect now" opcióra és válassza ki a"Smartlife-XXX" nevű a WiFi hotspotot, majd menjen vissza a Gosund alkalmazásba.

## Biztonsági információk

A készülék beltéri és kizárólag száraz felületeken történő használatra ajánlott. Az aljzatot csak az utasításokban megadott kimeneten belül szabad használni.

Szállítás okozta károsodás esetén kérjük, vegye fel a kapcsolatot forgalmazójával a termék kicserélése érdekében.

## Az Amazon Echo használata

### Amire szüksége lesz:

- Amazon Alexa alkalmazás & felhasználói fiók
- Gosund alkalmazás & felhasználói fiók (Regisztrálnia kell egy fiókot. Régiónak válassza a "United States"-t.)
- Echo Dot vagy más Amazon hangvezérlő alkalmazás, amelyet az Intelligens Fényszalag vezérléséhez használ.

**Tipp:** A sikeres konfigurálás után nevezze át a készüléket. Javasolt egyszerű nevet használni (az Amazon Echo csak az angol nyelvet támogatja).

## Állítsa be Echo hangszóróit az Alexa alkalmazáson keresztül

 Jelentkezzen be Alexa fiókjával & jelszavával (ha még nem regisztrált, először azt tegye meg).
 Ezután lépjen be. Kattintson a bal felső sarokban található menüre, majd az "Add device" opcióra és válassza az Amazon Echo opciót.  Válasszon egy eszközt (például Echo). Ha megjelenik a megfelelő oldal, tartsa nyomva a kis pontot az Echo készülékén, amíg a fény narancssárgává nem válik. Ezután kattintson a "Continue" gombra az alkalmazásban. (Megjegyzés: ekkor a mobiltelefon nem tudja megnyitni a VPN szoftvereket.)

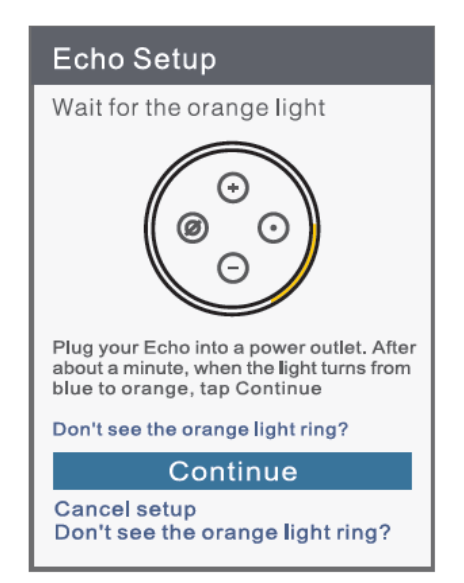

- 3. Válassza a felhasználói WiFi-t és várjon egy pár percet.
- A bevezető videó után kattintson a "next step"re, amely átirányítja Önt a főoldalra. Az Echo most már WiFi-n keresztül sikeresen csatlakoztatva van Alexához.

## Skillek engedélyezése az Alexa alkalmazásban

- Kattintson a "Skill&Games"-re az opció sávban, majd a a keresőmezőben keressen rá a "Gosund"-ra. Az eredményekből válassza a"Gosund"-ot és kattintson az"Enable"-re.
- Gépelje be a felhasználói nevét és jelszavát, amellyel korábban beregisztrált. (Ez a termék csak az Egyesült Államokban létrehozott fiókokat támogatja.), majd kattintson a "Gosund" és az "Authorize" opciókra. Ha az alábbi oldalt látja, az azt jelenti, hogy az Ön Alexa és Gosund fiókjai összecsatlakoztak.

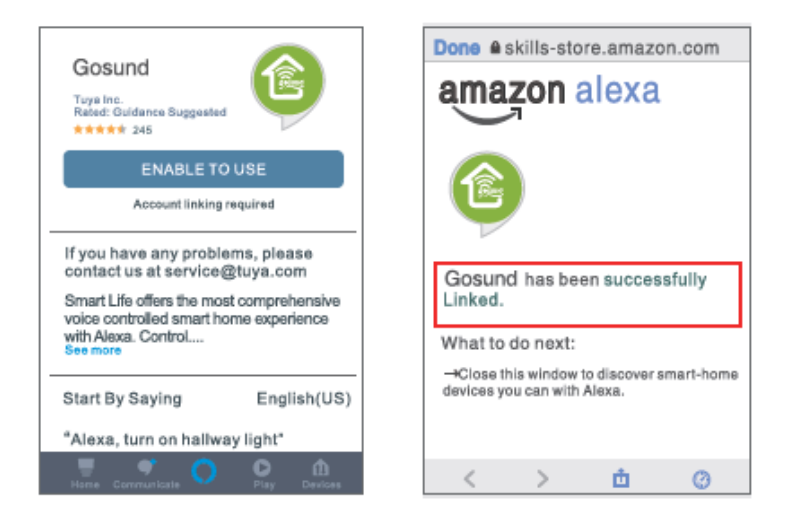

### Hangvezérlés

Az előző művelet után az Echo segítségével is szabályozhatja az Intelligens Fényszalagot. A felhasználóknak először ki kell adnia az "Echo or Alexa, discover my devices." parancsot,

### 1. A készülékek felfedezése

Az Echo elkezdi megkeresni az eszközt, amelyet a Gosund alkalmazáshoz adott hozzá. Az eredmény megjelenítése körülbelül 20 másodpercet vesz igénybe. Vagy kattintson a"Discover Device"-ra az Alexa alkalmazásban, amely megjeleníti az elérhető eszközöket.

Megjegyzés: Az Echo az egyik felébresztő név, a másik kettő az Alexa és az Amazon.

2. A támogatott Skillek listája
Az eszközöket az alábbi parancsokkal vezérelheti:
"Alexa, turn on/off (name of the power strip)."
"Alexa, turn on lamp."
"Alexa, turn off lamp."

Megjegyzés: A fényszalag nevének meg kell egyeznie a Gosund alkalmazásban megjelenő lámpa nevével.

### Csatlakoztatás a Google Asszisztenshez

Nyissa meg a Gosund alkalmazást  $\rightarrow$  Me  $\rightarrow$  More Services  $\rightarrow$  Choose Google Assistant

| Home Management  | 2 |
|------------------|---|
| O Message Center | 2 |
| Help Center      | 0 |
| More Services    | 0 |
| Settings         |   |
| A +              | * |

| <          | More Services    | <                         | Google Assistant                                                                                                    |
|------------|------------------|---------------------------|----------------------------------------------------------------------------------------------------|
| Voice Serv | icus             | Hov                       | w to connect to Google<br>istant                                                                                                    |
| Allos      | Google Assistant | 1. Cor<br>config          | mplete product networking<br>guration in the Gosund App                                                                              |
|            |                  | Comp                      | lete the device's networking configuration<br>ding to the prempts in the App                                                         |
|            |                  | Nome<br>to an<br>exercise | In the App, change the name of the device<br>apply identifiable name such as Alexa;<br>a are usually in English, such as "bed light" |
|            |                  | 2. Co                     | nfigure Google Home device                                                                                                    |
|            |                  | (If you you or are bo     | i tawa already configured Googla Horse,<br>an skip this step. The following instructions<br>used on the IOS clienti                  |
|            |                  | 1, Mail<br>power          | e sure your Google Home device is<br>red on and connected to a WI-Fi network.                                                        |
|            |                  | 2. Op<br>After            | en the Google Home app on your phone.<br>successful login, tap on the menu in the                                                    |

## Garanciális feltételek

Az Alza.hu értékesítési hálózatán keresztül vásárolt új termékre 2 év garancia jár. Amennyiben javításra vagy egyéb szolgáltatásokra van szüksége a garanciális időszak alatt, vegye fel a kapcsolatot közvetlenül a termék forgalmazójával, és mutassa be a vásárlás eredeti dátumával ellátott, a vásárlást igazoló nyugtát.

### A következő tevékenységek ütköznek a garanciális feltételekkel, így azokra vonatkozóan a garancia nem ismerhető el:

- A termék nem rendeltetésszerű használata, vagy a termék karbantartására, működtetésére és javíttatására vonatkozó utasítások be nem tartása.
- A termék sérülését természeti katasztrófa, illetéktelen személy beavatkozása vagy mechanikusan a vevő hibája okozta (pl. szállítás, nem megfelelő eszközökkel végzett tisztítás stb. során.).

- A fogyóeszközöknek vagy alkatrészeknek a használat során bekövetkező természetes kopása és öregedése (mint pl. akkumulátorok stb.).
- A termék kitétele káros külső hatásoknak, pl. napsugárzásnak és egyéb sugárzásoknak vagy elektromágneses mezőknek, folyadékok vagy tárgyak behatolásának, túlfeszültségnek, elektrosztatikus kisülés által generált feszültségnek (beleértve a villámlást), hibás tápellátásnak vagy bemeneti feszültségnek és a feszültség nem megfelelő polaritásának, kémiai folyamatoknak, pl. használ tápegységek stb.
- Amennyiben a terméken módosítást, átalakítást, külső változtatást hajtottak végre a termék funkcióinak megváltoztatása vagy kibővítése érdekében, vagy nem eredeti alkatrészt használtak.
## EU-MEGFELELŐSÉGI NYILATKOZAT

#### Importőr azonosítási adatai:

Alza.cz a.s. Székhely: Jankovcova 1522/53, Holešovice, 170 00 Prága 7 Cégjegyzékszám: 27082440 **A nyilatkozat tárgya:** 

Megnevezés: Gosund Intelligens Elosztó Modell: P1

#### A fenti terméket az irányelv(ek)ben megállapított alapvető követelményeknek való megfelelés igazolására használt

szabvány(ok)nak megfelelően tesztelték:

2014/53 / EU számú irányelv 2011/65 / EU számú irányelv és annak 2015/863 / EU számú módosítása Prága, 2020.11.27.

73

# WEEE

Ezt a terméket az elektromos és elektronikus berendezések hulladékairól szóló irányelv (WEEE -2012/19 / EU) alapján nem szabad szokásos háztartási hulladékként megsemmisíteni. Ehelyett vissza kell juttatni a vásárlás helyére, vagy át kell adni egy újrahasznosítható hulladék nyilvános gyűjtőhelyén. A termék megfelelő ártalmatlanításának biztosításával segít megelőzni a környezetre és az emberi egészségre gyakorolt negatív következményeket, amelyeket egyébként a termék nem megfelelő hulladékkezelése okozhat. További részletekért forduljon a helyi hatósághoz vagy a legközelebbi gyűjtőhelyhez. Az ilyen típusú hulladék nem megfelelő ártalmatlanítása a nemzeti előírásoknak megfelelően pénzbírságot vonhat maga után.

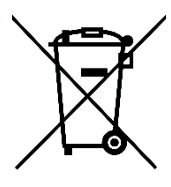

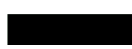

Das Produktbenutzerhandbuch enthält Produktfunktionen, Anweisungen zur Verwendung des Produkts und die Bedienungsanleitung. Lesen Sie die Bedienungsanleitung sorgfältig durch, um die bestmögliche Erfahrung zu erzielen und unnötige Schäden zu vermeiden. Bewahren Sie dieses Handbuch zum späteren Nachschlagen auf. Wenn Sie Fragen oder Kommentare zum Gerät haben, wenden Sie sich bitte an den Kundendienst.

#### www.alza.de/kontakt - www.alza.at/kontakt

#### 0800 181 45 44 - +43 720 815 999

Alza.cz a.s., Jankovcova 1522/53, 170 00 Prag 7, www.alza.cz

# Lieferumfang

Smart-Steckdosenleiste Benutzerhandbuch

# Auf einen Blick

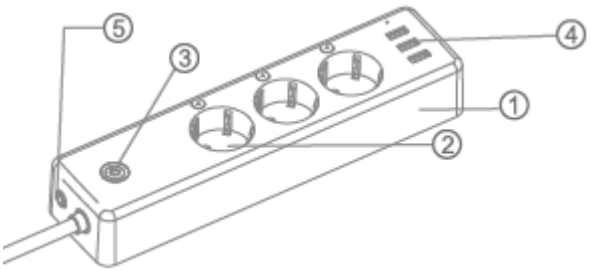

- 6. V0 Feuerfestes Material
- 7. Steckdosenpanel
- 8. EIN/AUS Knopf
- 9. USB-Stecker
- 10. Leitungsschutzschalter

**Hinweis:** Die EIN / AUS-Taste kann auch als Werksreset-Taste verwendet werden - halten Sie einfach die Taste gedrückt. Tun Sie dies nur, wenn Sie die aktuellen Einstellungen des Sockets löschen möchten.

Die Steckdose kann individuell gesteuert werden. Sie können es auch einzeln in Ihrer App steuern.

### Parameter

Eingang: 100-240V~, 50/60Hz Ausgang: 15A Max USB-Stecker: 5V/3.1A Material: PC (VO Feuerfest, UV-Resistent) WLAN-Netzwerk: 802.11 b/g/n, 2,4GHz (lediglich)

### Herunterladen der Gosund-App

- Suchen Sie nach "Gosund" und laden Sie die Gosund-App im App Store oder bei Google Play herunter oder scannen Sie den folgenden QR-Code und installieren Sie sie.
- Bitte öffnen Sie die App "Gosund". Klicken Sie auf Registrieren und geben Sie Ihre E-Mail-Adresse ein, um automatisch ein Konto zu erstellen, oder geben Sie Ihre Telefonnummer

ein, um einen Bestätigungscode für die Registrierung eines Kontos zu erhalten. Wenn Sie bereits ein Gosund-Konto haben, klicken Sie einfach auf Anmelden und geben Sie Ihre Kontoanmeldeinformationen ein.

 Die kostenlose App "Gosund" ist mit Mobilgeräten kompatibel, die iOs 8.0 und höher oder Android 4.4 und höher unterstützen.

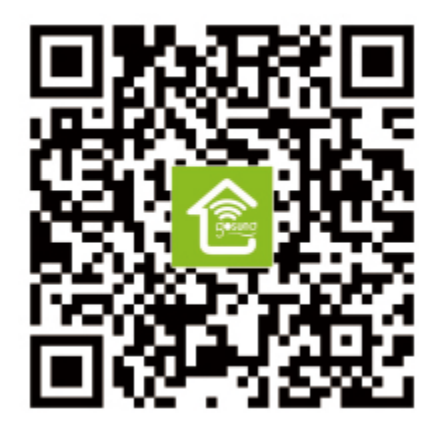

# Verbindung mit der App

A. Einfacher Modus (Empfohlen) Bitte öffnen Sie die Gosund App. Tippen Sie oben rechts auf der Seite auf das Symbol "Gerät hinzufügen" oder das Symbol "+" und wählen Sie "Steckdosenleiste". Bitte stellen Sie auch sicher, dass die Smart Power Strip gleichzeitig angeschlossen ist.

- Halten Sie die Ein- / Aus-Taste des Geräts etwa 5 Sekunden lang gedrückt, bis die Anzeigelampe schnell blinkt.
- 6. Stellen Sie sicher, dass die Anzeigelampe schnell blinkt, und bestätigen Sie dies in Ihrer App.

| Schön ~      | +                                       | Abbrechen             | Manuell hir                      | zufügen Au                | itomatii (=)                |
|--------------|-----------------------------------------|-----------------------|----------------------------------|---------------------------|-----------------------------|
| <u>і</u>     | Willkommen zu Hause                     | Elektrische<br>Anlage |                                  |                           |                             |
| Alle Geräte  | Wohnzimmer Schlafzimmer 7 ····          | Beleuchtun<br>g       | Stackdose<br>(WI-FI)             | Steckdose<br>(ZigBee)     | Steckdose<br>(Buetooth)     |
|              |                                         | Großes<br>Haushalts…  |                                  | <b>11</b>                 |                             |
|              | 1 - 1 - 1 - 1 - 1 - 1 - 1 - 1 - 1 - 1 - | Kleines<br>Haushalts  | Steckdose<br>(NE)                | Fassung<br>(other)        | Schalter<br>(Wi-Fi)         |
|              | =                                       | Küchengerä<br>t       |                                  |                           |                             |
|              | Kalan Basilian bita bian diana          | Sicherheits sensor    | Schalter<br>(ZigBee)             | Schalter<br>(Bluetcoth)   | Schalter<br>(other)         |
|              | Geral (impulues                         | Tragbare<br>Gesundhe  | a. 17 17                         | . 17 17                   | 1.1                         |
|              |                                         | Sonstige              | Stockerfeist<br>e (WI-Fi)        | Steckerleist<br>e (other) | Szenario<br>Schalter        |
|              |                                         |                       |                                  |                           |                             |
|              |                                         |                       | Szenerio<br>Scheiter<br>(Zigbee) | Szene<br>Schwiter         | Vorhangsch<br>alter (WI-FI) |
| Main Zuhausa | seart Profil                            |                       |                                  |                           |                             |
|              |                                         |                       |                                  |                           |                             |

7. Wählen Sie Ihr WLAN zu Hause (stellen Sie sicher, dass die von Ihnen gewählte WLAN-Verbindung dieselbe Verbindung / dasselbe WLAN ist, die Sie auf Ihrem Telefon / Gerät verwendet haben, und dass sie 2,4 GHz und nicht 5 GHz beträgt). Geben Sie das richtige Passwort ein und bestätigen Sie. Wenn das WLAN 5 GHz beträgt oder das Kennwort falsch ist, führt dies zu einem Verbindungsfehler.

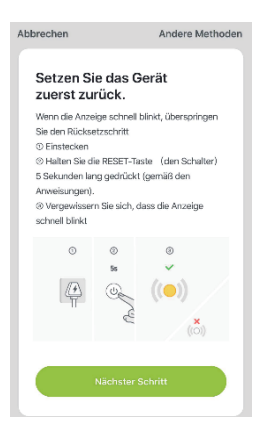

- 8. 4. Warten Sie auf die erfolgreiche Konfiguration und tippen Sie anschließend auf "Fertig".
- B. AP-Modus
- 6. Bitte wechseln Sie in den "AP-Modus", wenn die Verbindung im "Easy-Modus" fehlschlägt".

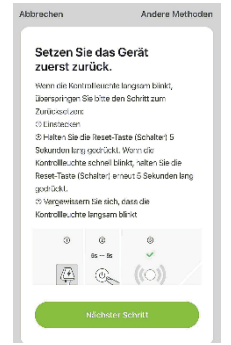

- 7. Halten Sie die Ein- / Aus-Taste gedrückt, bis die Anzeigelampe langsam blinkt.
- Stellen Sie sicher, dass die Anzeigelampe langsam blinkt, und bestätigen Sie dies in der App.
- Wählen Sie Ihr 2.4G WiFi, geben Sie das Passwort ein und bestätigen Sie es in der App. Tippen Sie auf "Jetzt verbinden" und wählen Sie den WLAN-Hotspot "SmartLife-xxx", um zur Gosund-App zurückzukehren.

### Sicherheitsinformationen

Das Gerät wird nur für den Innenbereich und an trockenen Orten empfohlen. Die Steckdose darf nur innerhalb der in den Anweisungen angegebenen Steckdosenleistung verwendet werden.

Bitte wenden Sie sich an den Verkäufer, um Ersatz zu erhalten, falls Transportschäden auftreten.

### Benutzung von Amazon Echo Sie brauchen:

- Amazon Alexa App & Konto
- Gosund App & Konto (Sie müssen ein Konto registrieren. Wählen Sie die Region als "USA" aus.)
- Echo für andere sprachgesteuerte Amazon-Geräte Smart Power Strip.

**Tipp:** Benennen Sie das Gerät nach erfolgreicher Konfiguration um. Es wird empfohlen, einen einfachen Namen zu verwenden (Amazon Echo unterstützt nur Englisch).

### Einstellung des Echo-Lautsprechers über die Alexa-App

 Melden Sie sich mit Ihrem Alexa-Konto und Passwort an (wenn Sie nicht registriert sind, melden Sie sich zuerst an). Melden Sie sich anschließend an. Klicken Sie auf das Menü oben links, dann auf "Gerät hinzufügen" und wählen Sie Amazon Echo.

6. Wählen Sie ein Gerät (z. B. Echo). Wenn die rechte Seite angezeigt wird, halten Sie den kleinen Punkt auf Ihrem Echo-Gerät gedrückt, bis das Licht orange leuchtet. Klicken Sie anschließend in der App auf "Weiter". (Hinweis: Derzeit kann das Mobiltelefon keine verschiedene VPN-Software öffnen.)

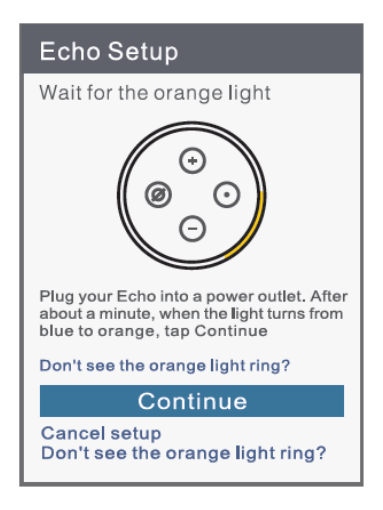

- 7. 3Wählen Sie das WLAN der Benutzer und warten Sie einige Minuten.
- 8. Drücken Sie nach einem Einführungsvideo auf den nächsten Schritt. Sie werden zur Startseite weitergeleitet. Das Echo ist jetzt erfolgreich über WLAN mit der Alexa-App verbunden.

### Skill in der Alexa-App freischalten

- Drücken Sie in der Optionsleiste auf "Skills & Games" und suchen Sie in der Suchleiste nach "Gosund". Wählen Sie "Gosund" in den Suchleistenergebnissen und drücken Sie dann "Aktivieren".
- Geben Sie den Benutzernamen und das Passwort ein, die Sie zuvor registriert haben. (Dieses Produkt unterstützt nur in den USA erstellte Konten.) Klicken Sie dann auf "Gosund" und "Autorisieren". Wenn Sie die folgende Seite sehen, bedeutet dies, dass das Alexa-Konto erfolgreich mit Ihrem Gosund-Konto verknüpft wurde.

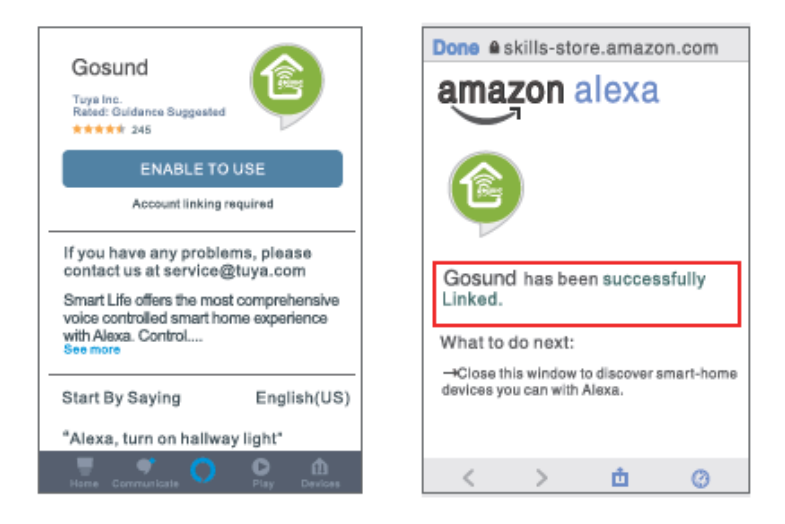

### Sprachsteuerung

Nach dem vorherigen Vorgang können Sie die Smart Power Strip über Echo steuern. Zunächst müssen Benutzer zu Echo sagen: "Echo oder Alexa, entdecken Sie meine Geräte."

### 3. Entdecken von Geräten

Echo beginnt, die in der Gosund-App hinzugefügten Geräte zu finden. Dies dauert ungefähr 20 Sekunden. Sie können auch in der Alexa-App auf "Geräte entdecken" klicken. Alle verfügbaren Geräte werden angezeigt.

Hinweis: "Echo" ist einer der drei Wecknamen, die anderen beiden Namen sind Alexa / Amazon.

**4.** Skillunterstützungsliste Sie können Geräte anhand der folgenden Anweisungen steuern:

"Alexa, ein- / ausschalten (Name der Steckdosenleiste)." "Alexa, mach die Lampe an." "Alexa, mach die Lampe aus." Hinweis: Der Name des Geräts muss mit dem Namen des Geräts in der Gosund-App übereinstimmen.

### Verbindung zum Google-Assistant

Öffnen Sie die Gosund-App  $\rightarrow$  Ich  $\rightarrow$  Weitere Dienste  $\rightarrow$  Wählen Sie Google Assistantv

| Home Management  | 2 |
|------------------|---|
| O Message Center | 2 |
| Help Center      |   |
| More Services    | 3 |
| Settings         |   |
| (A) ++           | * |

| <           | More Services    | <                           | Google Assistant                                                                                                    |
|-------------|------------------|-----------------------------|----------------------------------------------------------------------------------------------------|
| voice Servi | cos              | Hor<br>Ass                  | w to connect to Google<br>sistant                                                                                                    |
| Alixa       | Google Assistant | 1. Co<br>confi              | mplete product networking<br>guration in the Gosund App                                                                               |
|             |                  | Comp                        | siete the device's networking configuration<br>rding to the prempts in the App                                                        |
|             |                  | None<br>te an<br>evente     | In the App, change the name of the device<br>analy identifields more such as Alexa;<br>is are usually in English, such as "bed light" |
|             |                  | 2. Ce                       | onfigure Google Home device                                                                                                    |
|             |                  | 01 you o<br>you o<br>are to | u tovel already configured Google Horse,<br>an skip this step. The following instructions<br>ased on the IOS client!                  |
|             |                  | 1, Mal<br>powe              | ke sure your Google Home device is<br>red on and connected to a WI-FI network.                                                        |
|             |                  | 2. Op<br>After              | en the Google Home app on your phone.<br>successful login, tap on the menu in the                                                     |

# Garantiebedingungen

Für ein neues Produkt, das im Vertriebsnetz von Alza gekauft wurde, gilt eine Garantie von 2 Jahren. Wenn Sie während der Garantiezeit Reparaturen oder andere Dienstleistungen benötigen, wenden Sie sich direkt an den Produktverkäufer. Sie müssen den Original-Kaufnachweis mit dem Kaufdatum vorlegen.

#### Das Folgende gilt als Konflikt mit den Garantiebedingungen, für die der geltend gemachte Anspruch möglicherweise nicht anerkannt wird:

- Verwendung des Produkts f
  ür einen anderen Zweck als den, f
  ür den das Produkt bestimmt ist, oder das Nichtbefolgen der Anweisungen f
  ür Wartung, Betrieb und Service des Produkts.
- Beschädigung des Produkts durch eine Naturkatastrophe, das Eingreifen einer unbefugten Person oder mechanisch durch

ein Verschulden des Käufers (z. B. während des Transports, Reinigung durch unangemessene Mittel usw.).

- Natürlicher Verschleiß und Alterung von Verbrauchsmaterialien oder Komponenten während des Gebrauchs (wie Batterien usw.).
- Exposition gegenüber nachteiligen äußeren Einflüssen wie Sonnenlicht und anderer Strahlung oder elektromagnetischen Feldern, Eindringen von Flüssigkeit, Eindringen von Objekten, Netzüberspannung, elektrostatischer Entladungsspannung (einschließlich Blitzschlag), fehlerhafter Versorgungs- oder Eingangsspannung und unangemessener Polarität dieser Spannung, chemischen Prozessen wie z gebrauchte Netzteile usw.
- Wenn jemand Änderungen, Modifikationen, Änderungen am Design oder Anpassungen vorgenommen hat, um die Funktionen des Produkts im Vergleich zum gekauften Design oder zur Verwendung nicht originaler Komponenten zu ändern oder zu erweitern.

# EU-Konformitätserklärung

#### Identifikationsdaten des Importeurs:

Alza.cz a.s. Sitz: Jankovcova 1522/53, Holešovice, 170 00 Prague 7 IČO: 27082440

#### Gegenstand:

Name: Gosund Smart Power Strip

Modell: P1

Das oben genannte Produkt wurde gemäß den zum Nachweis verwendeten Normen gemäß den in der Richtlinie festgelegten grundlegenden Anforderungen geprüft:

Richtlinie Nr. 2014/53 / EU Richtlinie Nr. 2011/65 / EU in der Fassung 2015/863 / EU

Prag, 27.11.2020

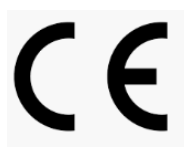

# WEEE

Dieses Produkt darf nicht als normaler Hausmüll gemäß der EU-Richtlinie über Elektro- und Elektronikaltgeräte (WEEE - 2012/19 / EU) entsorgt werden. Stattdessen wird es an den Ort des Kaufs zurückgegeben oder an eine öffentliche Sammelstelle für den recycelbaren Abfall übergeben. Indem Sie sicherstellen, dass dieses Produkt ordnungsgemäß entsorgt wird, tragen Sie dazu bei, mögliche negative Folgen für die Umwelt und die menschliche Gesundheit zu vermeiden, die andernfalls durch unangemessenen Umgang mit diesem Produkt verursacht werden könnten. Weitere Informationen erhalten Sie von Ihrer

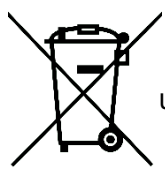

 örtlichen Behörde oder der nächstgelegenen Sammelstelle. Eine unsachgemäße Entsorgung dieser Art von Abfällen kann zu Geldstrafen gemäß den nationalen Vorschriften führen.